### MANUAL PARA EL USUARIO

### Cómo proceder a presentar la **Renuncia Digital**

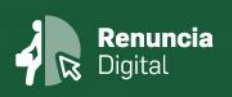

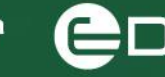

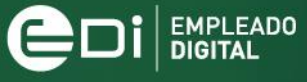

COORDINACIÓN

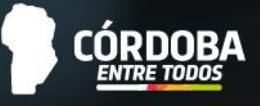

#### ÍNDICE

| ÍNDICE                                                                                                    |
|----------------------------------------------------------------------------------------------------|
| INTRODUCCIÓN                                                                                                    |
| Objetivo del manual:                                                                                            |
| Alcance de la Renuncia Digital:                                                                                 |
| Definiciones:                                                                                                   |
| PROCEDIMIENTO DIGITAL                                                                                           |
| Consideraciones comunes 4                                                                                       |
| Mensajes de advertencia:                                                                                        |
| Renuncia Digital por Jubilación Provincial                                                                      |
| Consideraciones importantes:                                                                                    |
| Mensajes de Advertencia                                                                                         |
| Mensajes de Confirmación10                                                                                      |
| Renuncia Digital por Jubilación en Otras Jurisdicciones (organismos nacionales, privados o de otras provincias) |
| Consideraciones importantes:                                                                                    |
| Mensajes de Advertencia 16                                                                                      |
| Mensajes de Confirmación16                                                                                      |
| Renuncia Digital por Otros motivos 19                                                                           |
| Consideraciones importantes:                                                                                    |
| Mensaje de Advertencia 21                                                                                       |
| Mensajes de Confirmación 21                                                                                     |

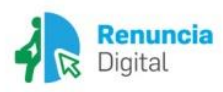

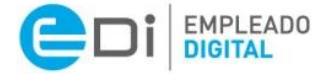

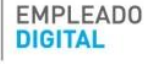

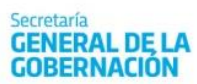

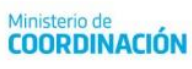

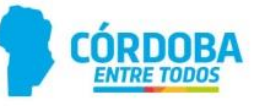

#### INTRODUCCIÓN

El Gobierno de Córdoba pone a disposición, en la Plataforma Empleado Digital (EDi), el aplicativo de Renuncia Digital en miras a simplificar y eficientizar las gestiones administrativas, así como también a continuar con el proceso de digitalización de los distintos servicios y actuaciones tendientes a satisfacer el principio de Administración Electrónica.

De esta manera, el aplicativo Renuncia Digital disponible en EDi se constituye como la única vía a través de la cual presentar la renuncia al cargo o contrato de servicios, cualquiera fuere el motivo.

#### **Objetivo del manual:**

El objetivo de este instructivo es explicar los pasos a seguir para presentar su renuncia a través de la plataforma Empleado Digital.

#### Alcance de la Renuncia Digital:

Alcanza a los agentes de los Organismos y Dependencias del Poder Ejecutivo Provincial, excepto al personal de las Fuerzas de Seguridad y Autoridades Superiores.

#### **Definiciones:**

**Renuncia Digital:** única forma o vía prevista para presentar la renuncia a la Administración Pública Provincial (ver alcance).

**Motivos de renuncia digital:** cada agente puede desvincularse laboralmente a la Administración Pública Provincial (A.P.P) por diferentes motivos administrativos: renuncia por jubilación provincial; renuncia por jubilación en otras jurisdicciones; otros motivos.

**Rol:** hace referencia al "papel" que posee en la A.P.P en un determinado momento; es decir, es la vinculación de una persona con una posición (cargo, cantidad de horas, empresa, lugar que ocupa en la estructura orgánica, instrumento legal respaldatorio, etc.).

**Bonificación Jubilatoria:** gratificación establecida en favor de determinados agentes, a la que tienen derecho al momento de encontrarse en condición de obtener el beneficio jubilatorio.

Beneficio jubilatorio: prestación previsional otorgada por el Organismo respectivo.

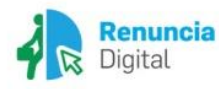

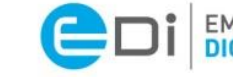

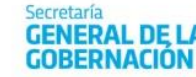

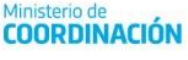

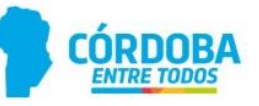

#### **PROCEDIMIENTO DIGITAL**

#### **Consideraciones comunes**

Ingrese a la Plataforma Empleado Digital a través de la siguiente dirección (URL): <u>https://empleadodigital.cba.gov.ar</u> En el menú presione solicitudes/inscripciones y luego, renuncia digital:

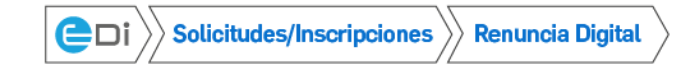

Una vez que haya seleccionado la opción **Renuncia Digital**, se encontrará con la siguiente pantalla principal:

| ) VOLV                                                                | ER <sub>v.n</sub>                             | Renuncia Digi                                   | al                                |                                   |                  |                                          |          |
|-----------------------------------------------------------------------|-----------------------------------------------|-------------------------------------------------|-----------------------------------|-----------------------------------|------------------|------------------------------------------|----------|
| ves de renuncia<br>JUBLACION PROVI<br>JUBLACION OTRA<br>OTROS MOTIVOS | ICIAL<br>URISDICCION                          | Betalle del motivo                              |                                   | •]                                |                  | Información para 19800                   |          |
| olicito ademàs la<br>e de renuncie (úti<br>nuvicasa                   | bonificación jubilato<br>no dis en octividad) | nia (Art. 45 Ley N° 7235, Art. 105 Ley N° 7625, | Art. 38 Ley M <sup>e</sup> 9680.) |                                   |                  | 🕈 Consultar Re                           | nuncias  |
| $\uparrow_{\vec{x}}^{\pm}$                                            | e<br>Rol                                      | 0<br>Fecha Inicio                               | Fecha Fin                         | c cargo                           | Hs.<br>Semanales | =<br>Sit. Revieta                        | 4        |
| 0                                                                     | 9                                             | 01/11/2000                                      | 01.01.4000                        | 13910 HORAS CATEDRAS              | 4                | Permanente                               | Retalle  |
| o                                                                     | 20                                            | 28/12/2017                                      | 01,01,4000                        | 11018 SUBDIRECTOR DE JURISDICCION | 40               | Art 22 -Ley 9381                         | Detaile  |
| D                                                                     | 23                                            | 02/10/2019                                      | 01,01/4000                        | 1 3910 HORAS CATEDRAS             | 4                | Permanente                               | Detaile  |
| 0                                                                     | 26                                            | 02/10/2019                                      | 01,01,4000                        | 1 3910 HORAS CATEDRAS             | з                | Permanente                               | Detaile  |
| 0                                                                     | 28                                            | 02/10/2019                                      | 01,01,4000                        | 13910 HORAS CATEDRAS              | з                | Permanente                               | Detaile  |
| 0                                                                     | 29                                            | 02/10/2019                                      | 01,01,44000                       | 13910 HORAS CATEDRAS              | 3                | Permanente                               | Detalle  |
|                                                                       | 39                                            | 01.03/2012                                      | 01.01.44000                       | 1 3910 HORAS CATEDRAS             | 3                | Suplemie                                 | Detaille |
| 0                                                                     |                                               |                                                 |                                   |                                   |                  | 110000-01-01-01-01-01-01-01-01-01-01-01- | 11       |

En esta pantalla usted puede seleccionar:

- ✓ El motivo de renuncia que desea presentar (renuncia por jubilación provincial; renuncia por jubilación en otras jurisdicciones; por otros motivos).
- Solicitar la bonificación jubilatoria (el sistema le permitirá solicitarla únicamente para roles que pertenecen a los escalafones compatibles con la misma).
- Fecha de renuncia: la fecha que usted informe es la fecha <u>hasta la cual</u> percibirá salario como activo por parte de la Provincia de Córdoba, es decir, debe indicar el último día en actividad en ese o esos cargos. Por este motivo, recuerde considerar e incluir todos los ausentismos pendientes para calcular su fecha de baja, ya que deberá usufructuarlos en su totalidad con anterioridad a la misma.
- ✓ Tildar el o los roles a los que desea renunciar.

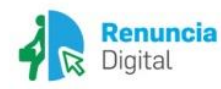

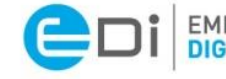

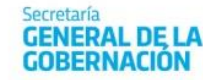

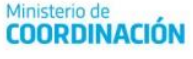

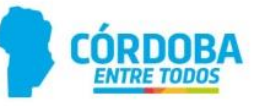

- ✓ Podrá realizar comentarios y/u observaciones dirigidos a la Unidad de RR.HH. de su Jurisdicción, en caso que lo requiera.
- Además, tendrá opción de ver de manera más minuciosa información relativa a su rol presionando el botón Detalle, como también de las renuncias que realizó a través del botón Consultar Renuncias.

#### Mensajes de advertencia:

Si no ingresa una **fecha de renuncia**, el **motivo de renuncia** o no se encuentra ningún **rol seleccionado**, y presiona el botón **confirmar renuncia**, aparecerán mensajes de advertencia y no podrá continuar.

| Advertencia                             |         |
|-----------------------------------------|---------|
| Debe seleccionar una fecha de renuncia. |         |
|                                         | Aceptar |
| Advertencia                             |         |
| Debe seleccionar un motivo de renuncia. |         |

| Advertencia                            |         |
|----------------------------------------|---------|
| Debe seleccionar al menos un registro. |         |
|                                        | Aceptar |

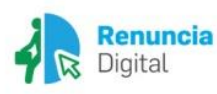

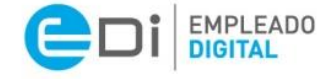

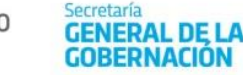

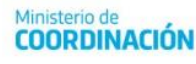

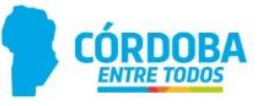

Aceptar

**RENUNCIA DIGITAL** 

## Renuncia por Jubilación Provincial

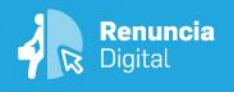

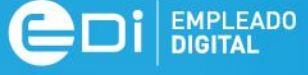

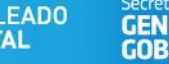

GENERAL DE LA GOBERNACIÓN

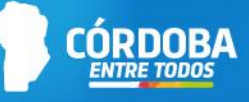

#### **Consideraciones importantes:**

- Para poder realizar el presente trámite debe contar con el Nivel 2 de Ciudadano Digital (CiDi). Para conocer cómo gestionarlo, <u>haga clic aquí</u>.
- Sólo para el caso en que usted tenga la resolución de la Caja de Jubilaciones, Pensiones y Retiros de Córdoba que acredite la obtención del beneficio jubilatorio, aparecerá seleccionada la opción JUBILACIÓN PROVINCIAL. Si no, aparecerán habilitadas las opciones JUBILACIÓN OTRA JURISDICCIÓN y OTROS MOTIVOS.
- La fecha que usted informe es la fecha <u>hasta la cual</u> percibirá salario como activo por parte de la Provincia de Córdoba; a posterior de esta fecha, comenzará a percibir los haberes por la Caja de Jubilaciones, Pensiones y Retiros de Córdoba.
- Recuerde considerar e incluir todos los ausentismos pendientes para calcular su fecha de baja, ya que deberá usufructuarlos en su totalidad con anterioridad a la misma.

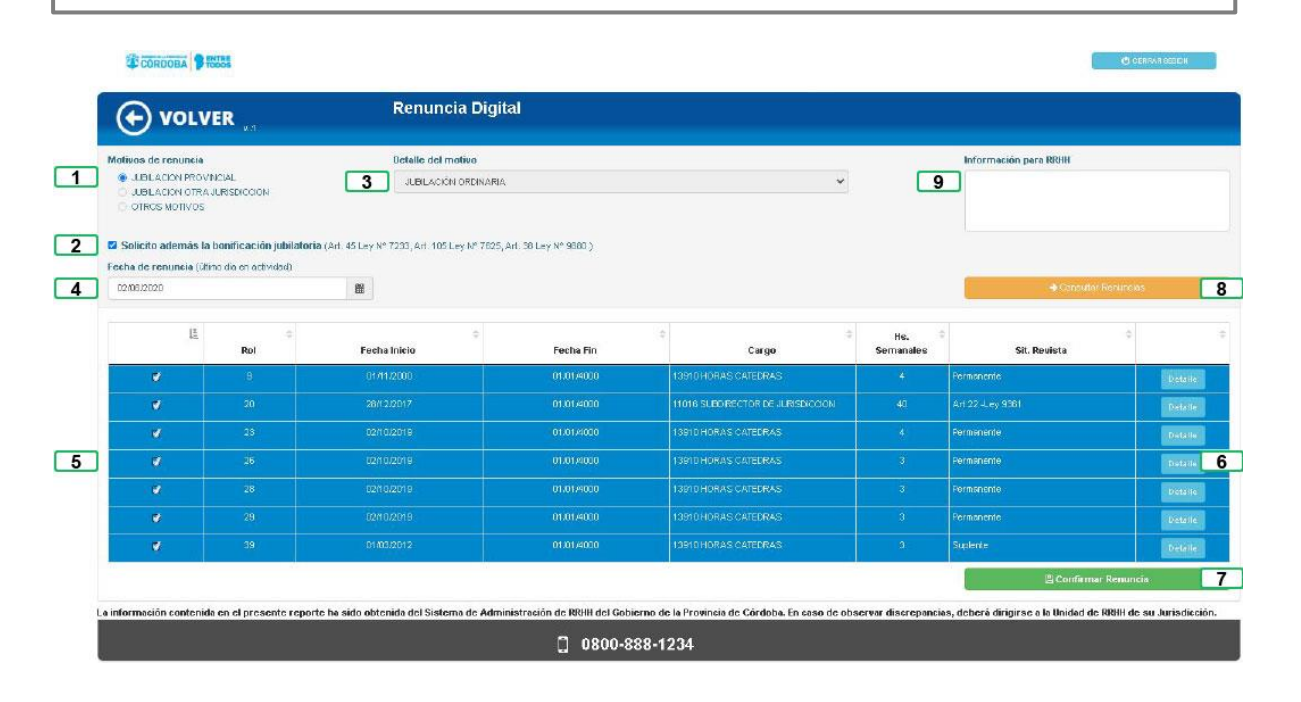

#### Tabla de referencia de pantalla principal

N° de referencia

Nombre del Botón

Descripción

Acción a realizar

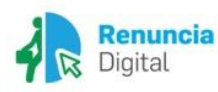

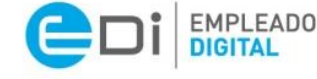

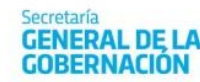

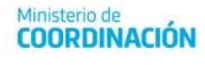

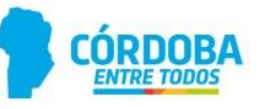

| 1 | JUBILACIÓN<br>PROVINCIAL                        | Sólo para el caso en que el agente tenga<br>la resolución de la Caja de Jubilaciones,<br>Pensiones y Retiros de Córdoba que<br>acredite la obtención del beneficio<br>jubilatorio, aparecerá seleccionada este<br>motivo.                                                                                                    | Visualice que el motivo de<br>renuncia que corresponde<br>está seleccionado: en este<br>caso, Jubilación Provincial.                    |
|---|-------------------------------------------------|----------------------------------------------------------------------------------------------------|----------------------------------------------------------------------------------------------------|
| 2 | BONIFICACIÓN<br>JUBILATORIA                     | Al seleccionar la opción Jubilación<br>Provincial, se podrá solicitar además, el<br>beneficio relacionado a uno de los<br>Artículos mencionados debajo<br><b>únicamente en los roles compatibles</b><br><b>con la bonificación jubilatoria</b> .<br>Art. 45 Ley N° 7233 - Art. 105 Ley N° 7625<br>- Art. 38 Ley Nº 9880                                                              | En caso de corresponder,<br>seleccione la opción<br>Solicito además la<br>bonificación jubilatoria.                                     |
| 3 | DETALLE DEL<br>MOTIVO<br>(LISTA<br>DESPLEGABLE) | Trae por defecto ya seleccionado uno de<br>estos posibles motivos por el cual ya se<br>solicitó la Jubilación Provincial:<br>JUBILACIÓN POR MINUSVALÍA<br>JUBILACIÓN POR EDAD AVANZADA<br>JUBILACIÓN ORDINARIA REDUCIDA<br>JUBILACIÓN POR INVALIDEZ<br>JUBILACIÓN ORDINARIA                                                                                                    | Visualice el motivo<br>preseleccionado.                                                                                                 |
| 4 | FECHA DE RENUNCIA                               | Luego se solicitará, que se seleccione la<br>fecha de renuncia. Esta debe ser igual o<br>posterior al día actual. Debe indicar el<br>último día en actividad en ese o esos<br>cargos (ver ' consideraciones<br>importantes).                                                                                                    | Inserte la fecha<br>correspondiente al último<br>día que prestará servicios<br>en el o los roles.                                       |
| 5 | DETALLE DE ROLES                                | Se visualizarán los roles activos<br>pertenecientes al agente que solicita la<br>jubilación. Se verán seleccionados todos<br>los Roles. Y se puede destildar aquellos<br>compatibles con la jubilación. Ante<br>cualquier duda, podrá consultar<br>la Matriz de Incompatibilidades en el<br>siguiente link:<br>https://www.cajajubilaciones.cba.gov.ar<br>/portal/incompatibilidades | En caso que posea un rol<br>compatible con la jubilación<br>y desea continuar<br>prestando servicios por ese<br>rol, puede destildarlo. |

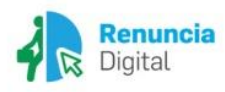

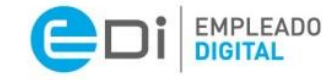

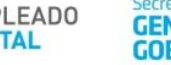

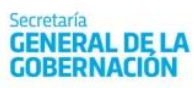

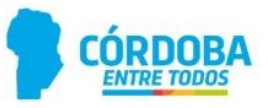

| 6 | BOTÓN DETALLES               | Presionando el botón <b>Detalle</b> de cada fila<br>perteneciente al Rol, se puede ver la<br>información detallada del mismo. | Presione el botón <b>Detalle</b> si<br>desea ver mayor<br>información sobre cada rol.                                                            |
|---|------------------------------|----------------------------------------------------------------------------------------------------|----------------------------------------------------------------------------------------------------|
| 7 | BOTÓN CONFIRMAR<br>RENUNCIA  | Al presionar este botón, se guardará la<br>solicitud de renuncia digital por<br>Jubilación Provincial.                        | Presione Confirmar<br>Renuncia para guardar la<br>solicitud.                                                                                     |
| 8 | BOTÓN CONSULTAR<br>RENUNCIAS | Al presionar este botón puede visualizar<br>las renuncias realizadas con<br>anterioridad.                                     | Presione <b>Consultar</b><br><b>Renuncia</b> para visualizar las<br>renuncias realizadas.                                                        |
| 9 | INFORMACIÓN<br>PARA RR.HH.   | Campo para comentarios a la Unidad de<br>RR.HH.                                                                               | En caso que usted lo<br>necesite podrá realizar en<br>este campo alguna<br>observación destinada a la<br>Unidad de RR.HH. de su<br>Jurisdicción. |

#### Mensajes de Advertencia

 Si no se seleccionan todos los roles y se presiona el botón confirmar renuncia, usted verá la pantalla a continuación (Ante cualquier duda, podrá consultar la Matriz de Incompatibilidades en el siguiente link: <u>https://www.cajajubilaciones.cba.gov.ar/portal/incompatibilidades</u>):

| Advertencia                                                                                                    |
|----------------------------------------------------------------------------------------------------|
| Debe seleccionar todos los roles cuando renuncia por jubilación excepto los compatibles<br>con el beneficio jubilatorio. |
| Aceptar                                                                                                    |

2. Si se seleccionan **roles** que no cumplen con los criterios para solicitar la bonificación jubilatoria, el agente verá el siguiente mensaje:

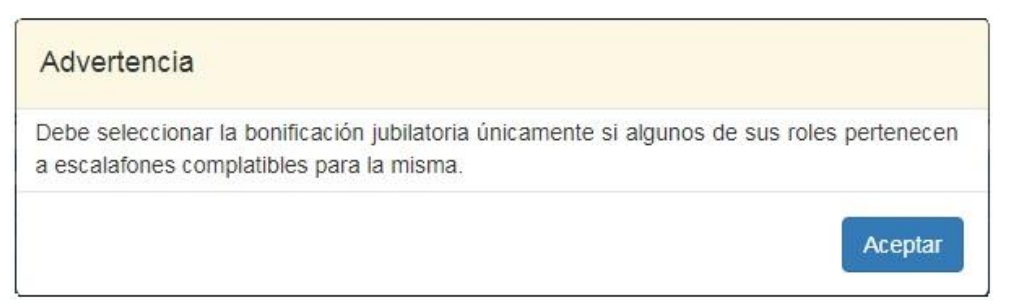

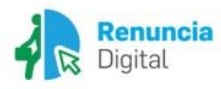

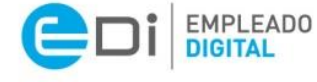

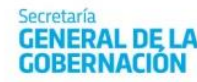

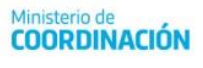

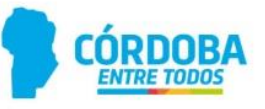

#### Mensajes de Confirmación

1. Luego de guardar la solicitud de jubilación se visualizará la Confirmación de la renuncia por jubilación provincial, informando la fecha seleccionada y solicitando se confirme nuevamente presionando el botón Renunciar.

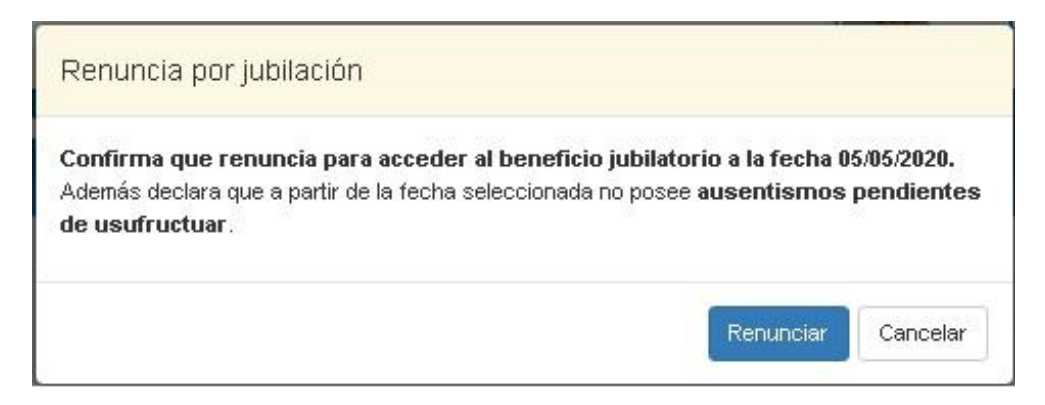

2. Luego de presionar el botón **Renunciar** aparecerá la siguiente pantalla con los datos de los cargos a los que ha renunciado:

|             | RENUNCIA PROCESADA                                                                                                    |         |
|-------------|----------------------------------------------------------------------------------------------------|---------|
| nuncia      | Se renunció correctamente a:                                                                                                    |         |
|             | <ul> <li>ROL: 9 CARGO: 13910 HORAS CATEDRAS</li> <li>ROL: 20 CARGO: 11016 SUBDIRECTOR DE JURISDICCION</li> <li>ROL: 23 CARGO: 13910 HORAS CATEDRAS</li> <li>ROL: 26 CARGO: 13910 HORAS CATEDRAS</li> <li>ROL: 28 CARGO: 13910 HORAS CATEDRAS</li> <li>ROL: 29 CARGO: 13910 HORAS CATEDRAS</li> <li>ROL: 39 CARGO: 13910 HORAS CATEDRAS</li> <li>ROL: 39 CARGO: 13910 HORAS CATEDRAS</li> </ul> |         |
| Art. 105 Le |                                                                                                    | Aceptar |

Luego de presionar el botón Aceptar se podrá visualizar la pantalla de Activación del Beneficio.

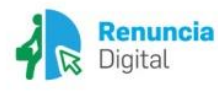

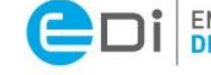

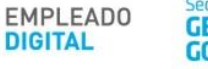

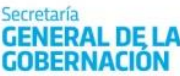

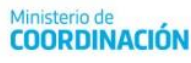

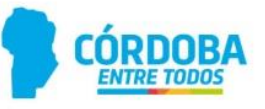

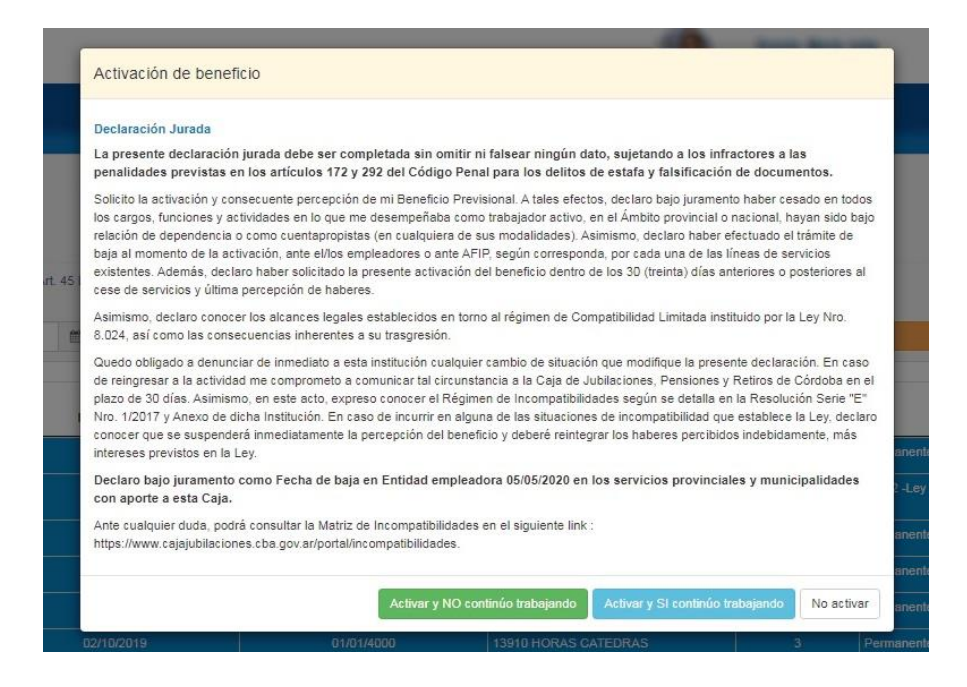

 Usted puede Activar la jubilación para que se realice la liquidación y comience a percibir el haber mensual por parte de la Caja de Jubilaciones, Pensiones y Retiros de Córdoba. Si presiona el botón Activar y NO continúo trabajando usted confirma la activación del beneficio Jubilatorio Provincial exitosamente con la consecuente liquidación correspondiente finalizando aquí el trámite de activación en la Caja de Jubilaciones, Pensiones y Retiros de Córdoba y surgirá la siguiente pantalla de confirmación:

| Jsted ha activado el beneficio de jubilación correctamente. |                 |
|-------------------------------------------------------------|-----------------|
|                                                             |                 |
|                                                             |                 |
|                                                             | Contraction and |

 Si presiona el botón Activar y SI continúo trabajando usted está confirmando el inicio de la activación del beneficio Jubilatorio Provincial, teniendo que finalizar el trámite de activación en la Caja de Jubilaciones, Pensiones y Retiros de Córdoba a través de los mecanismos establecidos (ver página de la Caja de Jubilaciones: <u>http://www.cajadejubilaciones.gov.ar</u>).

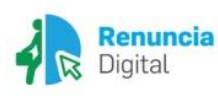

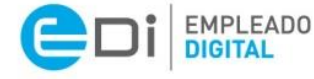

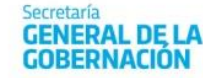

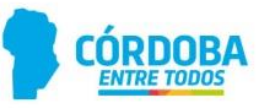

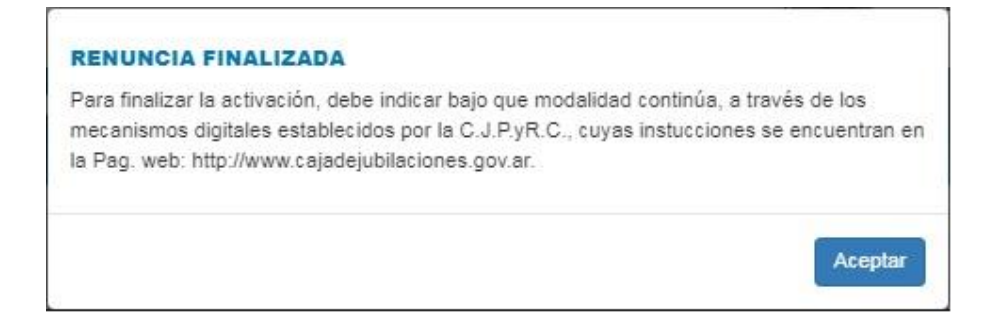

 Como tercera opción, puede presionar No activar, lo que implica que ha renunciado al o los cargos exitosamente y no percibirá haberes como activo, ni en la Caja de Jubilaciones, Pensiones y Retiros de Córdoba, mientras no realice el trámite correspondiente a través de los mecanismos establecidos (ver página de la Caja de Jubilaciones: <u>http://www.cajadejubilaciones.gov.ar</u>).

| RENU               | NCIA FINALIZADA                                                                                                    |
|--------------------|----------------------------------------------------------------------------------------------------|
| Usted I            | NO ha activado el beneficio.                                                                                                    |
| No se p<br>corresp | rocederá a la liquidación del Haber jubilatorio hasta tanto no realice la Activación<br>ondiente a través de los mecanismos digitales establecidos por la C.J.P.yR.C., |
| cuyas i            | nstucciones se encuentran en la Pag. web: http://www.cajadejubilaciones.gov.ar                                                                                         |
| cuyas i            | nstucciones se encuentran en la Pag. web: http://www.cajadejubilaciones.gov.ar                                                                                         |

**Información final:** Si bien el trámite queda impactado en el sistema, próximamente recibirá en la plataforma Ciudadano Digital (CiDi), pestaña Mis Documentos, la Resolución aceptando la renuncia, y brindando el otorgamiento de la gratificación por jubilación en caso de corresponder.

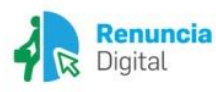

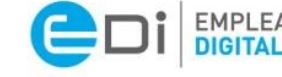

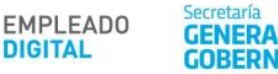

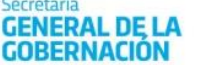

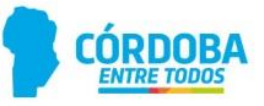

### RENUNCIA DIGITAL

# Renuncia por Jubilación en otra Jurisdicción

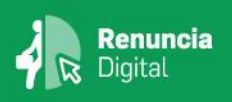

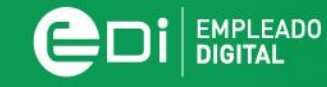

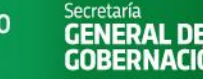

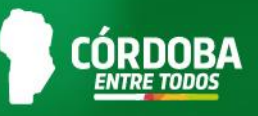

### Renuncia Digital por Jubilación en Otras Jurisdicciones (organismos nacionales, privados o de otras provincias)

#### **Consideraciones importantes:**

- Para poder realizar el presente trámite debe contar con el Nivel 2 de Ciudadano Digital (CiDi). Para conocer cómo gestionarlo, <u>haga clic aquí</u>.
- Sólo para el caso en que usted tenga la resolución que acredite la obtención del beneficio jubilatorio de organismos nacionales, privados o de otras provincias, deberá seleccionar esta opción a fin de renunciar a los cargos que tiene activos en la Provincia de Córdoba.
- La fecha que usted informe es la fecha <u>hasta la cual</u> percibirá salario como activo por parte de la Provincia de Córdoba; a posterior de esta fecha, percibirá los haberes por parte de la jurisdicción en la cual se ha jubilado.
- Recuerde considerar e incluir todos los ausentismos pendientes para calcular su fecha de baja, ya que deberá usufructuarlos en su totalidad con anterioridad a la misma.

| VOLV                                                                   | /ER                                               | Renuncia D                                 | igitai                          |                                  |                  |                       |          |
|------------------------------------------------------------------------|---------------------------------------------------|--------------------------------------------|---------------------------------|----------------------------------|------------------|-----------------------|----------|
| Notivos de renuncia<br>UBLACION PROV<br>UBLACION OTR/<br>OTROS MOTIVOS | /NCIAL<br>JURISDICCION                            | BAJA POR RENUI                             | NCIA - JUBILAG. OTRA JURISDICCI | ON .                             | 9                | Información para RRHH |          |
| 2 Solicito además 5<br>ocha de renuncia (J<br>02/06/2020               | a bonificación jubilator<br>Imo dia en actividad) | ia (Art. 45 Ley N° 7233, Art. 105 Ley N° 7 | 1825, Art. 38 Leγ № 9880 )      |                                  |                  | ♦ Concuriar lies      | runcias  |
| LL.                                                                    | C<br>Rol                                          | e<br>Fecha Inicio                          | Fecha Fin                       | 0 Cargo                          | Hs.<br>Semanales | Sit. Revista          | ٥        |
| 7                                                                      | 9                                                 | 01/11/2000                                 | 01:01:4000                      | 13910 HORAS CATEDRAS             | 4                | Permanente            | Qetaile  |
| ٧                                                                      |                                                   |                                            | 01.01.4000                      | 11016 SLEDRECTOR DE JURISDICCION |                  | Ari 22 -Ley 9361      | Details  |
| ۷                                                                      | 23                                                | 02/10/2019                                 | 01.01.4000                      | 13910 HORAS CATEDRAS             |                  | Permanente            | Dataite  |
| ø                                                                      |                                                   | 02/10/2019                                 | 01.01/4020                      | 13910 HORAS CATEDRAS             |                  | Permanente            | Postali  |
| ۷                                                                      |                                                   | 02/10/2019                                 | 01.01.4000                      | 13910 HORAS CATEDRAS             |                  | Permanente            | Distalie |
| ۲                                                                      |                                                   |                                            | 01.01.4010                      | 13910 HORAS CATEDRAS             |                  | Permanente            | Debilie  |
| 12                                                                     |                                                   | D1/03/2012                                 | 01:01:4000                      | 13910 HORAS CATEDRAS             |                  | Signlernte            | Detaile  |
|                                                                        |                                                   |                                            |                                 |                                  |                  |                       |          |

|                  |                     | Tabla de referencia de pantalla principal |                   |
|------------------|---------------------|-------------------------------------------|-------------------|
| N° de referencia | Nombre del<br>Botón | Descripción                               | Acción a realizar |

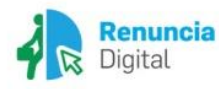

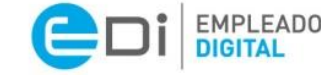

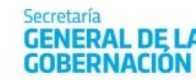

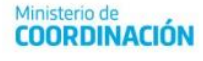

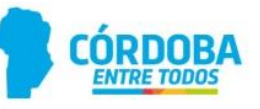

| 1 | JUBILACIÓN<br>OTRA<br>JURISDICCIÓN                             | Sólo para el caso en que el agente tenga la resolución que acredite la obtención del beneficio jubilatorio de organismos nacionales, privados o de otras provincias, deberá seleccionar este motivo.                                                                                                    | Seleccione el motivo de<br>renuncia que corresponde<br>está seleccionado: en este<br>caso, Jubilación otra<br>Jurisdicción.             |
|---|----------------------------------------------------------------|----------------------------------------------------------------------------------------------------|----------------------------------------------------------------------------------------------------|
| 2 | BONIFICACIÓN<br>JUBILATORIA                                    | Al seleccionar la opción Jubilación Otra<br>Jurisdicción, podrá solicitar además el<br>beneficio relacionado a uno de los Artículos<br>mencionados debajo ( <b>por el tiempo</b><br><b>desempeñado en la Provincia de Córdoba</b> )<br>únicamente en los roles compatibles con la<br>bonificación jubilatoria.<br>Art. 45 Ley N° 7233 - Art. 105 Ley N° 7625 -<br>Art. 38 Ley Nº 9880 | En caso de corresponder,<br>seleccione la opción <b>Solicito</b><br>además la bonificación<br>jubilatoria.                              |
| 3 | DETALLE DEL<br>MOTIVO DE<br>RENUNCIA<br>(LISTA<br>DESPLEGABLE) | Trae por defecto ya seleccionado la opción:<br>BAJA POR RENUNCIA – JUBILAC. OTRA<br>JURISDICCIÓN                                                                                                    | Visualice que el motivo<br>preseleccionado.                                                                                             |
| 4 | FECHA DE<br>RENUNCIA                                           | Luego se solicitará, que seleccione la fecha<br>de renuncia. Esta debe ser igual o posterior<br>al día actual. Debe indicar el último día en<br>actividad en ese o esos cargos. (ver<br>consideraciones importantes).                                                                                                    | Inserte la fecha<br>correspondiente al último día<br>que prestará servicios en<br>el/los roles.                                         |
| 5 | DETALLE DE<br>ROLES                                            | Se visualizarán los roles activos<br>pertenecientes al agente que solicita la<br>renuncia. Se verán seleccionados todos los<br>roles. Se puede destildar aquellos<br>compatibles con la jubilación.                                                                                                    | En caso que posea un rol<br>compatible con la jubilación y<br>desea continuar prestando<br>servicios por ese rol, puede<br>destildarlo. |
| 6 | BOTÓN<br>DETALLES                                              | Presionando el botón <b>Detalle</b> de cada fila perteneciente al rol, se puede ver la información detallada del mismo.                                                                                                    | Presione el botón <b>Detalle</b> si desea ver mayor información sobre cada rol.                                                         |
| 7 | BOTÓN<br>CONFIRMAR<br>RENUNCIA                                 | Al presionar este botón, se guardará la<br>solicitud de renuncia digital por Jubilación<br>Otra Jurisdicción.                                                                                                    | Presione <b>Confirmar Renuncia</b><br>para guardar la solicitud.                                                                        |

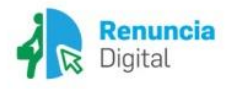

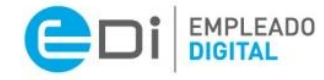

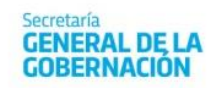

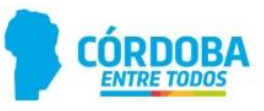

| 8 | BOTÓN<br>CONSULTAR<br>RENUNCIAS | Al presionar este botón puede visualizar las renuncias realizadas con anterioridad. | Presione <b>Consultar Renuncia</b><br>para puede visualizar las<br>renuncias realizadas.                                                      |
|---|---------------------------------|-------------------------------------------------------------------------------------|----------------------------------------------------------------------------------------------------|
| 9 | INFORMACIÓN<br>PARA RR.HH.      | Campo para comentarios a la Unidad de<br>RR.HH.                                     | En caso que usted lo necesite<br>podrá realizar en este campo<br>alguna observación destinada<br>a la Unidad de RR.HH. de su<br>Jurisdicción. |

#### Mensajes de Advertencia

1. Si no selecciona todos los **roles** y se presiona el botón **Confirmar Renuncia**, verá el siguiente mensaje:

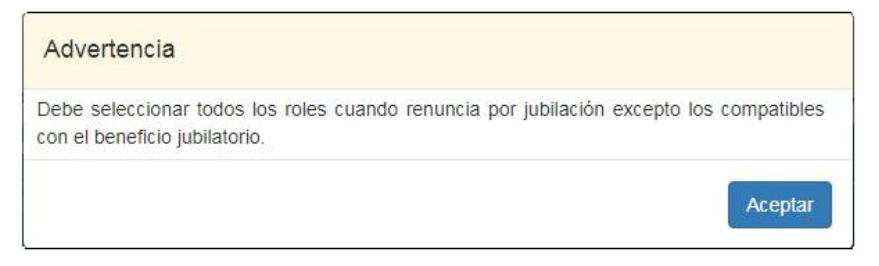

2. Si se seleccionan **roles** que no cumplen con los criterios para solicitar la bonificación jubilatoria, verá el siguiente mensaje:

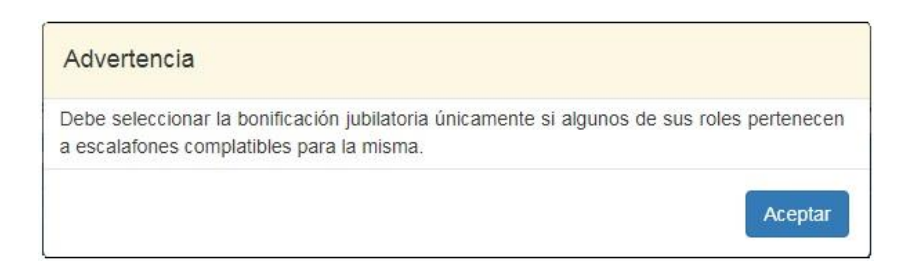

#### Mensajes de Confirmación

1. Luego de Aceptar la solicitud de Jubilación por Otra Jurisdicción se visualizará la confirmación de la renuncia informando la fecha seleccionada; el motivo de jubilación; y solicitando que se seleccione el botón Renunciar.

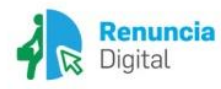

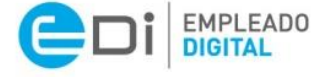

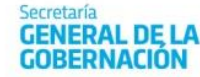

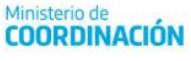

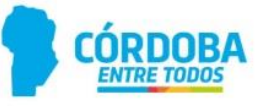

| Confirmación de roles a renunciar                                                                                                    |
|----------------------------------------------------------------------------------------------------|
| Usted está presentando la renuncia por <b>'BAJA POR RENUNCIA - JUBILAC. OTRA</b><br><b>JURISDICCION'</b> a partir de la fecha: 05/05/2020 a:<br>• Rol: 9 Cargo: 13910 HORAS CATEDRAS Horas: 4<br>• Rol: 20 Cargo: 11016 SUBDIRECTOR DE JURISDICCION<br>• Rol: 23 Cargo: 13910 HORAS CATEDRAS Horas: 4<br>• Rol: 26 Cargo: 13910 HORAS CATEDRAS Horas: 3<br>• Rol: 28 Cargo: 13910 HORAS CATEDRAS Horas: 3<br>• Rol: 29 Cargo: 13910 HORAS CATEDRAS Horas: 3 |
| Además declara que a partir de la fecha seleccionada no posee <b>ausentismos</b> pendientes de usufructuar. ¿Está seguro que desea renunciar?  Renunciar Cancelar                                                                                                    |

2. Deberá presionar el botón **Renunciar** para confirmar los cambios. Luego de presionar el botón **Renunciar**, se visualizará el siguiente mensaje:

| REN | NUNCIA PROCESADA                                                     |         |
|-----|----------------------------------------------------------------------|---------|
| Ser | renunció correctamente a:                                            |         |
|     | ROL: 9 CARGO: 13910 HORAS CATEDRAS                                   |         |
|     | <ul> <li>ROL: 20 CARGO: 11016 SUBDIRECTOR DE JURISDICCION</li> </ul> |         |
| - 9 | <ul> <li>ROL: 23 CARGO: 13910 HORAS CATEDRAS</li> </ul>              |         |
| - 9 | <ul> <li>ROL: 26 CARGO: 13910 HORAS CATEDRAS</li> </ul>              |         |
| - 9 | <ul> <li>ROL: 28 CARGO: 13910 HORAS CATEDRAS</li> </ul>              |         |
| - 9 | <ul> <li>ROL: 29 CARGO: 13910 HORAS CATEDRAS</li> </ul>              |         |
| - 9 | <ul> <li>ROL: 39 CARGO: 13910 HORAS CATEDRAS</li> </ul>              |         |
|     |                                                                      |         |
|     |                                                                      |         |
|     |                                                                      | Aceptar |

**Información final:** Si bien el trámite queda impactado en el sistema, próximamente recibirá en la plataforma Ciudadano Digital (CiDi), pestaña Mis Documentos, la Resolución aceptando la renuncia.

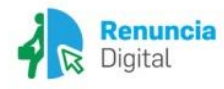

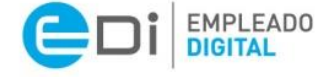

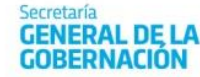

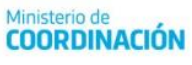

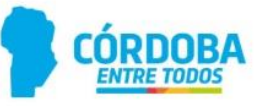

RENUNCIA DIGITAL

# Renuncia por otros motivos

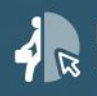

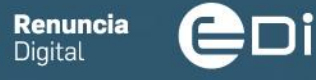

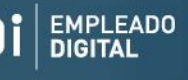

GENERAL DE L GOBERNACIÓN

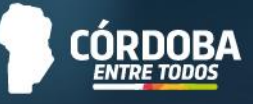

#### **Consideraciones importantes:**

- Para poder realizar el presente trámite debe contar con el Nivel 2 de Ciudadano Digital (CiDi). Para conocer cómo gestionarlo, <u>haga clic aquí</u>.
- Para los casos en que las renuncias de varios roles sean por motivos distintos, se deberán realizar tantas renuncias digitales para diferenciar los motivos.
- Recuerde considerar e incluir todos los ausentismos pendientes para calcular su fecha de baja, ya que deberá usufructuarlos en su totalidad con anterioridad a la misma.
- Len caso que el agente posea un cargo retenido, no es factible renunciar al rol retenido sin renunciar, asimismo, al rol superior.

| (+ VOL                                                                                    | VER                             | Renuncia Dig                                  | ital                                  |                                                                                                    |                                           |                                                        |                         |
|-------------------------------------------------------------------------------------------|---------------------------------|-----------------------------------------------|---------------------------------------|----------------------------------------------------------------------------------------------------|-------------------------------------------|--------------------------------------------------------|-------------------------|
| lotivos de renuncir                                                                       | 5                               | Detaile del motivo                            |                                       |                                                                                                    |                                           | Información para RRIII                                 |                         |
| O JUBILACIÓN PRO                                                                          | VINCIAL<br>A JURISDICCION       | 3 BAJA POR FINALIZACI                         | ON DE FUNCIONES                       | •                                                                                                    | 8                                         |                                                        |                         |
| OTROS MOTIVOS                                                                             | 1                               |                                               |                                       |                                                                                                    |                                           |                                                        |                         |
| Solicito además                                                                           | la bonificación jubilatori      | ia (Art. 45 Ley Nº 7233, Art. 105 Ley Nº 7625 | (, Art. 38 Ley N° 9880.)              |                                                                                                    |                                           |                                                        |                         |
|                                                                                           |                                 |                                               |                                       |                                                                                                    |                                           |                                                        |                         |
| echa de renuncia (i                                                                       | itimo d'a en actividad)         |                                               |                                       |                                                                                                    |                                           |                                                        |                         |
| echa de renuncia ().<br>02/06/2020                                                        | itimo día en actividad)         |                                               |                                       |                                                                                                    |                                           | ♦ Concelling Rec                                       | winas                   |
| echa de renuncia ()<br>02/06/2020<br>15                                                   | itimo día en actividad)         |                                               |                                       | 4                                                                                                    |                                           | ♦ Consultae Her                                        | แกรละ                   |
| echa de renuncia (<br>02/06/2020<br>Lã                                                    | itino dia en actividad)<br>Rol  | Fecha Inicio                                  | Focha Fin                             | to the second second se | Hs. Semanales                             | ∳Cooscilise Her<br>Sit. Revista                        | 4                       |
| echa de renuncia ()<br>02/06/2020<br>[2]                                                  | (Lino dia en actividad)  Rol  1 | E<br>Foche Inicio<br>22/10/2010               | Focha Fin<br>D1/01/4000               | © Cergo ©                                                                                                    | Hs. Semanales                             | + Consulter Re<br>Sit. Reviato<br>Permonarte           | Luncias<br>d<br>Detaile |
| echa de renuncia ()<br>02/06/2020<br>[2]<br>[2]<br>[2]<br>[2]<br>[2]<br>[2]<br>[2]<br>[2] | tino de en activitad) Rol 1 1   | Feche Inicio     22/10/2010     11/05/2019    | Focha Fin<br>D1/01/4000<br>D1/01/4000 | Cargo         0           11015 JEFE DE AREA         11015 SUEDRECTOR DE JUNISDICION                                                                                                    | Hs. <sup>3</sup><br>Semanales<br>30<br>40 | + Cutouber Re<br>Sit. Revisio<br>Permonerte<br>Suporto | Details                 |

| Tabla de referencia de pantalla principal |                     |                                                                                                    |                                                                                                |  |  |
|-------------------------------------------|---------------------|----------------------------------------------------------------------------------------------------|------------------------------------------------------------------------------------------------|--|--|
| N° de referencia                          | Nombre del<br>Botón | Descripción                                                                                                 | Acción a realizar                                                                              |  |  |
| 1                                         | OTROS<br>MOTIVOS    | Al seleccionar la opción <b>Otros motivos,</b><br>se habilitará el submenú para la<br>selección del motivo. | Seleccione el motivo de<br>renuncia que<br>corresponda: en este<br>caso, <b>Otros motivos.</b> |  |  |

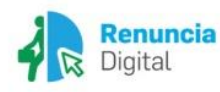

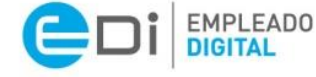

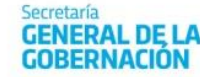

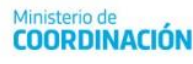

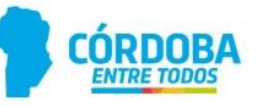

| 2 | FECHA DE<br>RENUNCIA                                           | Luego se solicitará, que seleccione la<br>fecha de renuncia. Esta debe ser igual o<br>posterior al día actual. Debe indicar el<br>último día en actividad en cada cargo.                                                                                                    | Inserte la fecha<br>correspondiente al<br>último día que prestará<br>servicios en el o los roles.                                                |
|---|----------------------------------------------------------------|----------------------------------------------------------------------------------------------------|----------------------------------------------------------------------------------------------------|
| 3 | DETALLE DEL<br>MOTIVO DE<br>RENUNCIA<br>(LISTA<br>DESPLEGABLE) | <ul> <li>Trae por defecto los motivos por los cuales se puede renunciar a uno o más roles que se seleccionarán en la tabla.</li> <li>Usted debe seleccionar alguno: <ul> <li>BAJA HORAS INSTITUCIONALES</li> <li>BAJA POR TRASLADO DEFINITIVO A OTRA PROVINCIA</li> <li>RENUNCIAS POR RAZONES PARTICULARES</li> </ul> </li> </ul> | Seleccione el motivo por<br>el cual renunciará a uno<br>o más de los roles que<br>figuran en la tabla.                                           |
| 4 | DETALLE DE<br>ROLES                                            | Se visualizan todos los roles que<br>desempeña actualmente y tendrá la<br>posibilidad de seleccionar en cada<br>casillero para solicitar la renuncia de<br>uno o más roles.                                                                                                    | Tilde el o los casilleros<br>que correspondan al o a<br>los roles que desea<br>renunciar.                                                        |
| 5 | BOTÓN<br>DETALLES                                              | Presionando el botón <b>Detalle</b> de cada<br>fila perteneciente al rol, se puede ver la<br>información detallada del mismo.                                                                                                    | Presione el botón<br><b>Detalle</b> si desea ver<br>mayor información<br>sobre cada rol.                                                         |
| 6 | BOTÓN<br>CONFIRMAR<br>RENUNCIA                                 | Al presionar este botón, se guardará la<br>solicitud de renuncia digital por<br>Jubilación Otra Jurisdicción.                                                                                                    | Presione <b>Confirmar</b><br><b>Renuncia</b> para guardar la<br>solicitud.                                                                       |
| 7 | BOTÓN<br>CONSULTAR<br>RENUNCIAS                                | Al presionar este botón puede visualizar<br>las renuncias realizadas con<br>anterioridad.                                                                                                    | Presione Consultar<br>Renuncia para puede<br>visualizar las renuncias<br>realizadas.                                                             |
| 8 | INFORMACIÓN<br>PARA RR.HH.                                     | Campo para comentarios a la Unidad de<br>RR.HH.                                                                                                    | En caso que usted lo<br>necesite podrá realizar<br>en este campo alguna<br>observación destinada a<br>la Unidad de RR.HH. de<br>su Jurisdicción. |

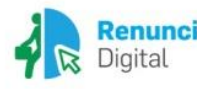

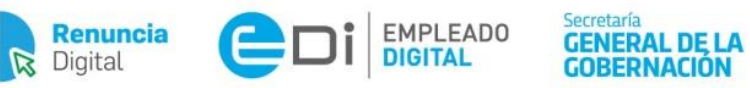

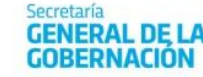

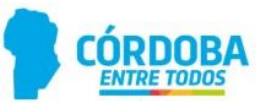

#### Mensaje de Advertencia

1. No es factible renunciar al rol retenido sin renunciar, asimismo, al rol superior. En este caso aparecerá el siguiente mensaje:

| rror en renuncia digital                                                                                                    |
|----------------------------------------------------------------------------------------------------|
| a ocurrido un error:<br>o se puede renunciar solo al cargo retenido <b>11015 JEFE DE AREA</b> del rol <b>1</b> . Si desea<br>acerlo, deberá renunciar también a <b>11016 SUBDIRECTOR DE JURISDICCION</b> de dicho<br>II. |
| Aceptar                                                                                                    |

#### Mensajes de Confirmación

1. Luego de **Confirmar la renuncia** a uno o más roles, se visualizará el detalle de cargos a renunciar. Para el caso de que los roles y la información seleccionada sea correcta, el agente debe presionar el botón **Renunciar**.

Confirmación de renuncia a un rol base:

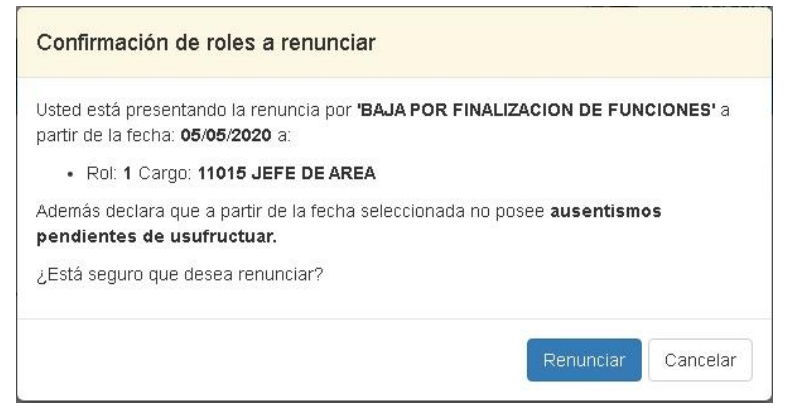

Confirmación de renuncia a un rol base y al rol superior:

| Confirmación de roles a renunciar                                                                         |                            |
|----------------------------------------------------------------------------------------------------|----------------------------|
| Usted está presentando la renuncia por <b>'BAJA POR FIN</b> ,<br>partir de la fecha: <b>05/05/2020</b> a: | ALIZACION DE FUNCIONES' a  |
| <ul> <li>Rol: 1 Cargo: 11015 JEFE DE AREA</li> <li>Rol: 1 Cargo: 11016 SUBDIRECTOR DE JURISDI</li> </ul>  | CCION                      |
| Además declara que a partir de la fecha seleccionada no pendientes de usufructuar.                        | o posee <b>ausentismos</b> |
| ¿Está seguro que desea renunciar?                                                                         |                            |
|                                                                                                    | Renunciar Cancelar         |

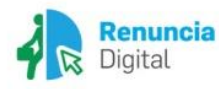

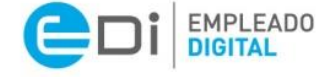

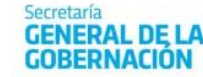

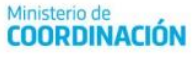

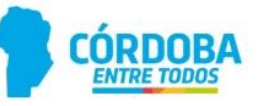

2. Luego de presionar **Renunciar** aparecerá la siguiente pantalla confirmando el procesamiento de la renuncia:

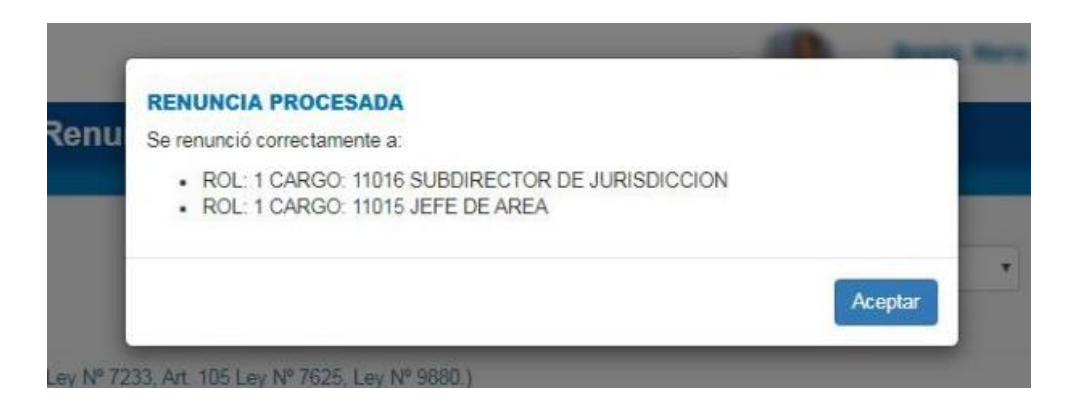

 Luego de Aceptar usted puede verificar el registro de las renuncias realizadas, presionando el botón Consultar Renuncias. Aparecerá una pantalla con información más detallada:

| ostrar 10 v registros |                                   |                                   |                     |                                             |                                       |                                  |                        |
|-----------------------|-----------------------------------|-----------------------------------|---------------------|---------------------------------------------|---------------------------------------|----------------------------------|------------------------|
| e<br>Rol              | ¢<br>Cargo                        | Solicitó <sup>©</sup><br>Renuncia | Fecha ↓<br>Renuncia | ≎<br>Motivo                                 | Solicitó <sup>©</sup><br>Bonificación | Activó <sup>©</sup><br>Beneficio | Continúa<br>Trabajando |
| 1                     | SUBDIRECTOR<br>DE<br>JURISDICCION | 05/05/2020                        | 05/05/2020          | BAJA POR<br>FINALIZACION<br>DE<br>FUNCIONES |                                       |                                  |                        |
| 1                     | JEFE DE AREA                      | 05/05/2020                        | 05/05/2020          | BAJA POR<br>FINALIZACION<br>DE<br>FUNCIONES |                                       |                                  |                        |
|                       |                                   |                                   |                     |                                             |                                       | Anterior                         | 1 Siguiente            |

**Información final:** Si bien el trámite queda impactado en el sistema, próximamente recibirá en la plataforma Ciudadano Digital (CiDi), pestaña Mis Documentos, la Resolución aceptando la renuncia.

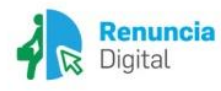

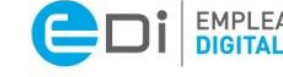

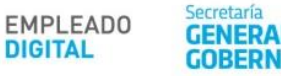

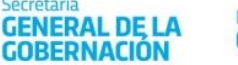

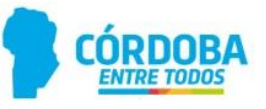